# Installing DUO and AnyConnect

## Purpose

The purpose of this document is to help you install and set up the DUO application and the AnyConnect Application. The two applications work together to allow you to connect to the CWF computer network through a Virtual Private Network (VPN) while at home or traveling.

**DUO** is a two-factor authentication application. It will be used to verify your credentials while you connect to the CWF VPN network.

**AnyConnect** is the application used to connect to the VPN. It will require DUO before it will connect you. AnyConnect should have been already installed on CWF laptops. Use the Start button and search for Cisco AnyConnect to ensure it is already installed. If it is, you only need to follow the "Installing DUO" section of this document.

## Installing DUO:

- 1. Navigate to <u>https://secure.cwf.org</u>. Internet Explorer does not work well, so we recommend using Firefox or Google Chrome.
- 2. Click on the drop down and choose the CWF VPN group as shown below. Enter your CWF username and password and click on login.

| <u>)</u>                                        | Login                                                                                                  |
|-------------------------------------------------|----------------------------------------------------------------------------------------------------|
| Sign in with your C\<br>@cwf.org). For det<br>p | WF username and password (without<br>ailed instructions on how to use this<br>ortal, <u>CLICK HERE</u> |
| GROUP:                                          | CWF VPN V                                                                                              |
| USERNAME                                        | E:                                                                                                    |
| PASSWORE                                        | D:                                                                                                    |
|                                                 | Login                                                                                                  |

Your CWF username is typically your *first initial* and *last name*.

Omit "@cwf.org" at the end of your username.

3. You will be prompted to set up a DUO account. Click on start setup.

| What is this? If                      | Protect Your Colonial Williamsburg<br>Foundation Account                                                                                                    |  |  |
|---------------------------------------|----------------------------------------------------------------------------------------------------|--|--|
| Need help?<br>Powered by Duo Security | Two-factor authentication enhances the security of your account by using<br>a secondary device to verify your identity. This prevents anyone but you<br>from accessing your account, even if they know your password.<br>This process will help you set up your account with this added layer of<br>security. |  |  |

4. Select "Mobile Phone" and click on continue.

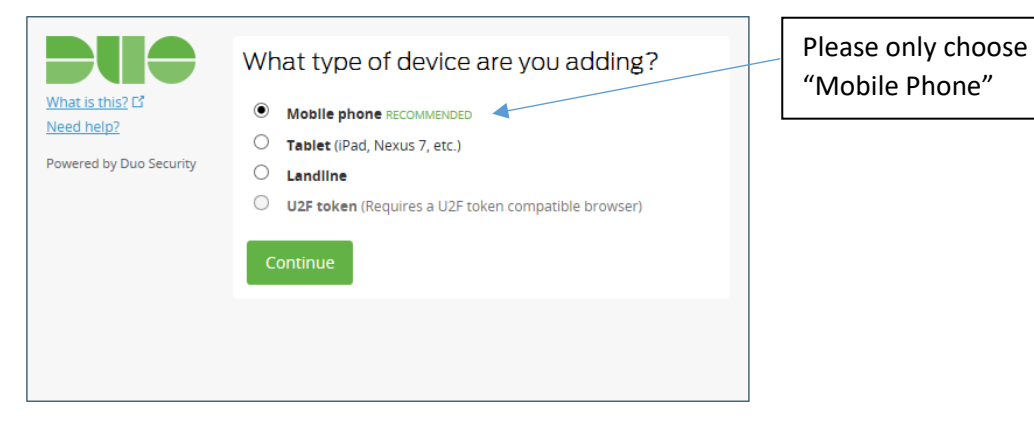

5. Enter your mobile phone number and click on continue.

| <b>DUO</b>                    | Enter your phone number  |  |  |
|-------------------------------|--------------------------|--|--|
| What is this? C<br>Need help? | United States            |  |  |
| Powered by Duo Security       | +1<br>ex: (201) 234-5678 |  |  |
|                               |                          |  |  |

6. Select the type of phone that is being added.

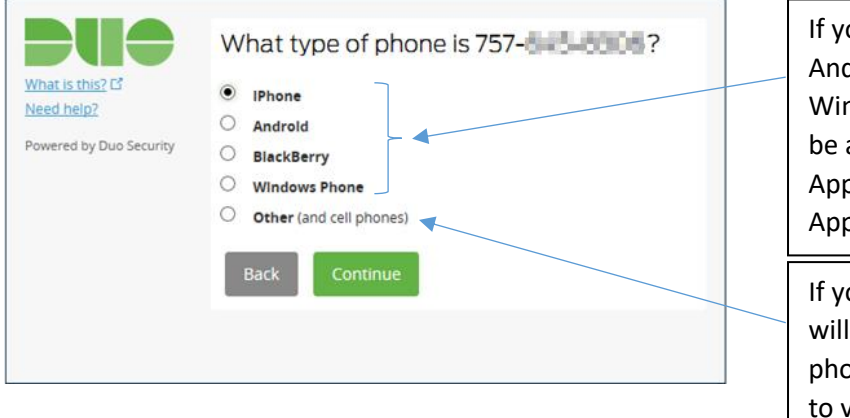

If you choose iPhone, Android, BlackBerry or Windows phone, you will be asked to install the Duo App from the appropriate App Store.

If you choose other, you will be asked if you want a phone call or a txt message to verify your phone. This is the option you should choose if you are not using a smartphone. 7. If you chose an iPhone, Android, Blackberry or Windows smartphone, we recommend you install the DUO app by following the steps on the left. If you chose "other" or prefer not installing the DUO app, follow the steps on the right.

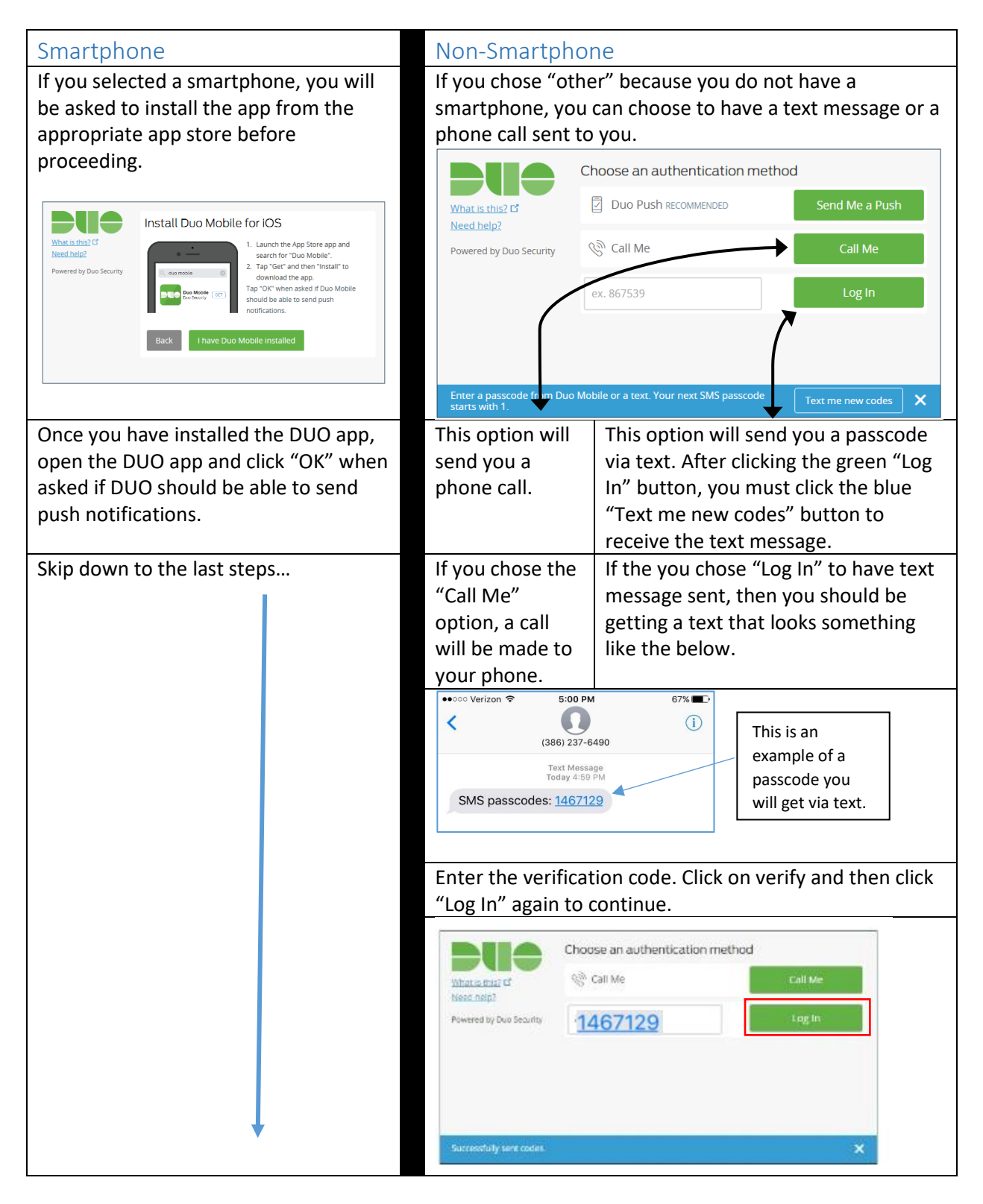

8. Regardless the choices you made in the previous steps, you will be prompted to choose your preferred authentication method. The options for a non-smartphone are either receiving a phone call or receiving a text message. If you would like to receive a text message, then choose the "Enter a Passcode" option.

|                               | My Settings & Devices       |  |  |  |
|-------------------------------|-----------------------------|--|--|--|
| What is this? 다<br>Need help? |                             |  |  |  |
| Powered by Duo Security       | Default Device: Mobile 757- |  |  |  |
|                               | Saved Continue to Login     |  |  |  |
|                               |                             |  |  |  |

9. Click "Continue to login" which will bring you to the home page of the AnyConnect VPN website.

| Colonial<br>Xilliamsburg                                                                                                    |                                                                                                    |            |
|----------------------------------------------------------------------------------------------------|----------------------------------------------------------------------------------------------------|------------|
| <ul> <li>Home</li> <li>Web Applications</li> <li>Browse Networks</li> <li>AnyConnect</li> <li>Terminal Services(RDP)</li> <li>Terminal Services(For Vista)</li> </ul> | Imp           Imp           Imp | AnyConnect |

This completes the DUO install and setup. If you do not have AnyConnect already on your computer, proceed to the next section.

# Installing AnyConnect

### Prerequisites:

- A. Install and set up the DUO app on your mobile device.
- B. The AnyConnect VPN application will not work on your Windows PC until you ensure your Anti-Virus, Windows Firewall and Automatic Updates are turned on.
- C. The AnyConnect VPN application will not work on your Mac until you ensure your Anti-Virus software is installed and turned on.

#### How to Install and Use AnyConnect:

- 1. Navigate to <u>https://secure.cwf.org</u>. Internet Explorer does not work well, so we recommend using Firefox or Google Chrome.
- 2. Select CWF VPN from the drop-down group, then enter your CW username and password at the login screen.

| Login                                      |  |
|--------------------------------------------|--|
| Please enter your username and password.   |  |
| GROUP: CWF VPN ▼<br>USERNAME:<br>PASSWORD: |  |
| Login                                      |  |

3. Choose an authentication option for DUO (app, text, or phone call) The smartphone app uses the "push" method and is preferred. You may choose "Call Me" which will result in a phone call to you. If you choose "Enter a Passcode" a text message with a passcode will be sent.

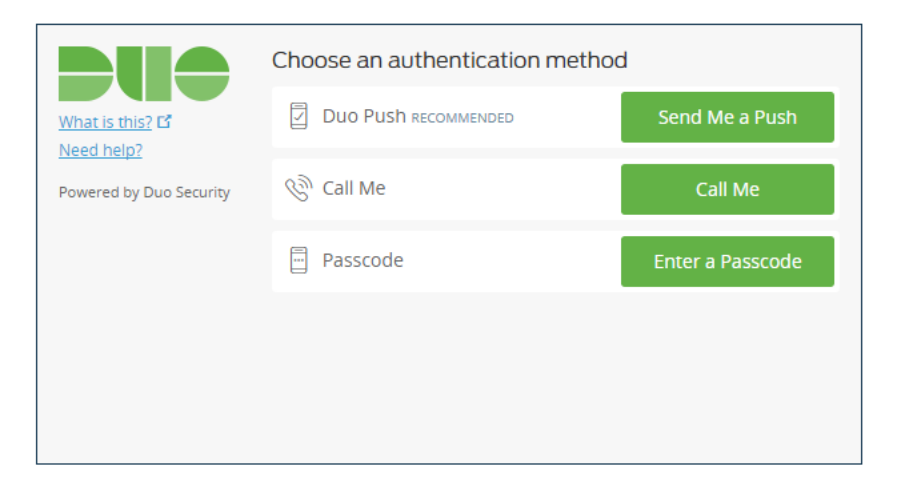

4. On the web portal page, click "Start AnyConnect".

| Colonial<br>Williamsbarg <sup>SSL VPN Service</sup> |   |                  |
|-----------------------------------------------------|---|------------------|
|                                                     |   |                  |
|                                                     | _ | http:// 🔻        |
| Home                                                | • | AnyConnect       |
| Web Applications                                    | 9 | Start AnyConnect |
| Browse Networks                                     | - |                  |
| AnyConnect                                          | • |                  |
| Terminal Services(RDP)                              | - |                  |
| Terminal Services(For Vista)                        | • |                  |

5. Sometimes the installation is unsuccessful as seen below. If the install fails, click the "AnyConnect VPN" link to download the AnyConnect installation package. After the AnyConnect installation package downloads, run and install it.

| AnyConnect Secure Mobility Client                                                                                                    |                                                                                                    |  |  |  |  |  |
|----------------------------------------------------------------------------------------------------|----------------------------------------------------------------------------------------------------|--|--|--|--|--|
| <ul> <li>WebLaunch</li> <li>Platform<br/>Detection</li> <li>- ActiveX</li> <li>- Java Detection</li> <li>- Java</li> <li>- Download</li> <li>- Connected</li> </ul> | Manual Installation         Web-based installation was unsuccessful. If you wish to install the Cisco AnyConnect Secure Mobility Client, you may download an installer package.         Install module(s) below in the listed sequence. Platforms supported: Windows Desktop         AnyConnect VPN         Alternatively, retry the automatic installation. |  |  |  |  |  |
|                                                                                                    | Help Download                                                                                                    |  |  |  |  |  |

Depending on the web browser you are using, the steps for downloading and running this installation could look different. Take all defaults during the short installation of AnyConnect.

6. After the AnyConnect client finishes installing, close the web portal. Find and open the Cisco AnyConnect application on your computer. In the "Connection" field, type "secure.cwf.org" and click the Connect button.

| Sisco AnyC                                                                         | onnect Secure Mobility Client                         | -             | ×                            |                                               |
|------------------------------------------------------------------------------------|-------------------------------------------------------|---------------|------------------------------|-----------------------------------------------|
|                                                                                    | VPN:         Ready to connect.         secure.cwf.org | Connect       |                              |                                               |
| System Scan:<br>No policy server detected.<br>Default network access is in effect. |                                                       |               |                              |                                               |
| <b>¢</b> (i)                                                                       |                                                       |               | alaal<br>Marin Ing           |                                               |
| At the next lo                                                                     | gin prompt, select "CWF VPN"                          | from the drop | o                            |                                               |
| down, then ty                                                                      | pe your username and passwo                           | ord.          | 1                            | Enter your CWF                                |
| 🔊 Cisco AnyC                                                                       | onnect   secure.cwf.org                               |               | acwf.org. just first initial |                                               |
| Please                                                                             | e enter your username and password.                   |               | last name                    |                                               |
|                                                                                    | Group: CWF VPN                                        | ~             | Г                            |                                               |
|                                                                                    | Username:                                             |               |                              | Enter your CWF                                |
|                                                                                    | Paceword                                              |               | L                            | passworu                                      |
|                                                                                    |                                                       |               | Γ                            | Enter your DUO                                |
| Secon                                                                              | d Password:                                           |               |                              | Authentication                                |
|                                                                                    |                                                       |               |                              | preference by typing:                         |
|                                                                                    | ОК                                                    | Cancel        |                              | <b>push</b> = send a signal to<br>my DUO App. |
| The "2 <sup>nd</sup> pass                                                          | word" field is where you will er                      | nter your     |                              | <b>phone</b> = send a phone                   |

8. preferred DUO authentication option. For either option, please have your phone nearby and unlocked, as there is a

call to my phone. short window of time to respond before the session times out.

NOTE: Until the DUO authentication process completes, you may see "authentication failed" messages in the AnyConnect dialogue box. This is normal and the messages will go away once you complete the second authentication step.

7.

a. <u>Push:</u> The recommended method to use if you have the app installed on your phone. This option will send a DUO push notification to your device that looks like this:

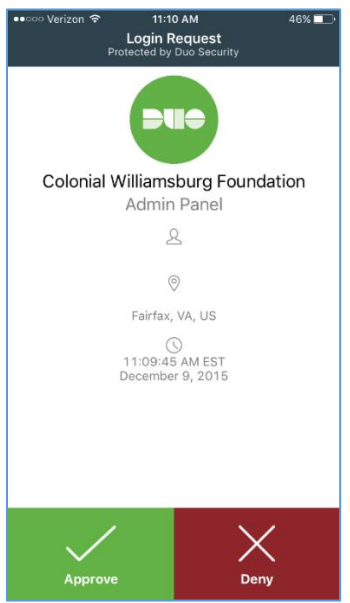

Simply tap "Approve" and you will be signed in.

- b. <u>Phone:</u> Type "phone" into the second password field. DUO will call you and prompt you to press any key on your phone to approve the login. This method does not require that you have the app installed.
- 9. Once connected, the AnyConnect client will automatically bring you to a website where you must click a Start button to verify you have Anti-Virus and other requirements installed. If your PC or Mac does not meet the minimum-security requirements, you will be denied access. If this happens, review section B and C of the prerequisites section of this document.